附件

## 必修课、专业选修课及体育课选课操作指南

在学院主页一学院概况一组织机构,进入教务部(教师教学发展中心)主页 点击右下角"教务管理系统",也可以在浏览器地址栏直接输入 <u>http://jwgl.zzjc.edu.cn/</u>。输入用户名密码登陆进入。新生初始用户名为学号, 初始密码为身份证后六位。

| 浙江工業大学<br>流一身份认证 | 之江学院<br><b>マレロ</b> |
|------------------|--------------------|
|                  |                    |
|                  | 忘记登录密码?            |
| 登录               | 🗌 记住我              |
|                  |                    |
| 版权所有:浙江工业大学之江学》  | 浣                  |
| 技术支持: 信息化与网络中心   |                    |
|                  |                    |

经过改版之后,现在采用新的登陆界面,如果在登陆中遇到问题,如忘记密 码等,请联系学院信息化与网络中心。

| 🍋 浙 に エ ぞ オ 孕 之江学院 教务管理系统                          |                          |
|----------------------------------------------------|--------------------------|
| ZHUANG COLLEGE OF ZHEJANG UNIVERSITY OF TECHNOLOGY |                          |
| 当首页                                                | 毕业设计 * 公用信息 * 问卷调查 *     |
| 前位置学生活课                                            |                          |
| <b>条例</b>                                          |                          |
|                                                    | 选课说明                     |
|                                                    |                          |
|                                                    | 在这里显示选课说明                |
|                                                    | 如果您看到了这些内容,说明尚未上传正式的选课说明 |
|                                                    |                          |
|                                                    |                          |
|                                                    |                          |
|                                                    |                          |
|                                                    |                          |
|                                                    |                          |
|                                                    |                          |
|                                                    |                          |
|                                                    |                          |
|                                                    |                          |
|                                                    |                          |
|                                                    |                          |
|                                                    |                          |
|                                                    |                          |
|                                                    |                          |
|                                                    | ※已认真阅读,并回意以上内容           |
|                                                    |                          |

进入个人界面后,选择网上选课一学生选课,之后点击下方"本专业选课" 按钮(如下图)。

|         |      |            |            |        |      |      |      | 25   |
|---------|------|------------|------------|--------|------|------|------|------|
|         |      |            |            |        |      |      |      |      |
|         |      |            |            |        |      |      |      |      |
|         |      |            |            |        |      |      |      |      |
|         |      |            |            |        |      |      |      |      |
|         |      |            |            |        |      |      |      |      |
| 周学时     | 考试时间 | 课程介绍       |            | 选否     | 余量   |      | 退选   |      |
| 4.0-0.0 |      | 查看课程介绍     |            | 已选     | 0    |      |      |      |
| 2.0-0.0 |      | 查看课程介绍     |            | 已选     | 1    |      |      |      |
| 3.0-0.0 |      | 查看课程介绍     |            | 已选     | 0    |      |      |      |
| 3.0-0.0 |      | 查看课程介绍     |            | 已选     | 0    |      |      |      |
| 2.0-0.0 |      | 查看课程介绍     |            | 已选     | 0    |      |      |      |
|         |      |            |            |        |      |      |      |      |
|         |      |            |            |        |      |      |      |      |
|         |      | 快速选课 本专业选课 | 选修课程 跨专业选订 | 果 特殊课程 | 选体育课 | 清空选课 | 已选课程 | 查看课题 |
|         |      |            |            |        |      |      |      | l.   |
|         |      | 点击本专业:     | 选课         |        |      |      |      |      |

出现本专业课程列表后,依次点击每门课程进行选择,其中必修课必须选择,专业选修课则根据各专业及学生本人实际情况进行选择。(如下图)。

| 首页 网上选课 ▼ 活动报<br>近常 学生法理 | 名 ▼ 教学质量评价 ▼ 信息维护 ▼       | 信息查询 * 毕业设计 * 公用信息 * 问卷调查 *                   |      |      |
|--------------------------|---------------------------|-----------------------------------------------|------|------|
|                          | 隋·商学院 行政莊·周留1801          |                                               |      |      |
| 8-2019 学年第 2 学期选课 年级     | : 2018 V 专业名称: 0101国际经济与贸 | 易主修                                           |      |      |
| <b>\$7条记录</b> !          |                           |                                               |      |      |
| 课程代码                     | 课程名称                      |                                               | 课程性质 | 组或模块 |
| 10100630                 | 经济法                       | 依次点击进入每门课程进行选课                                | 必修课  |      |
| 10103560                 | 微观经济学                     | hold Out reforms (cold 2 with throw 12 years) | 必修课  |      |
| 10200190                 | 办公软件高级应用技术实践              |                                               | 必修课  |      |
| 10302020                 | 思想道德修养与法律基础               |                                               | 必修课  |      |
| 10800092                 | 微积分BII                    |                                               | 必修课  |      |
| 10800130                 | 线性代数                      |                                               | 必修课  |      |
| 30101080                 | 市场营销                      |                                               | 选修课  |      |
| 1                        |                           |                                               |      |      |

点击课程会跳出如下窗口界面,每条即为一个教学班,如果一门课程开设多 个教学班就会显示多条记录,请注意选择黄色条目。最后点击"选定"即完成该 门课选课,依此完成余下课程即可。

| 课程名         | 称: 微观            | 经济学 学   | 纷: 3 | 3 开班数: 6                              |      |      |      |      |               |            |             |                     |                |      |
|-------------|------------------|---------|------|---------------------------------------|------|------|------|------|---------------|------------|-------------|---------------------|----------------|------|
| 教师姓名        | 教学<br>班/开<br>课学院 | 周学时     | 考核   | 上课时间                                  | 上课地点 | 校区   | 备注   | 授课方式 | 是否<br>短学<br>期 | 容量<br>(人数) | 教材名称        | 本专<br>业已<br>选人<br>数 | 所有<br>已选<br>人数 | 选择情况 |
| 朱<br>国<br>银 | 商学院              | 3.0-0.0 | 考试   | 周二第3,4,5节<br>{第1-16周}                 |      | 柯桥校区 |      |      |               | 150        | 无<br>教<br>材 | 0                   | 0              | 0    |
| 朱<br>国<br>银 | 商学院              | 3.0-0.0 | 考试   | 周三第6,7节{第<br>1-16周};周三第8<br>节{第1-16周} | ;    | 柯桥校区 |      |      |               | 150        | 无<br>教<br>材 | 0                   | 0              | 0    |
| 童春良         | 商学院              | 3.0-0.0 | 考试   | 周四第3,4,5节<br>{第1-16周}                 |      | 柯桥校区 |      |      |               | 150        | 无教材         | 0                   | 0              | 0    |
| 朱<br>国<br>银 | 商学院              | 3.0-0.0 | 考试   | 周五第3,4,5节<br>{第1-16周}                 |      | 柯桥校区 | 1. ì | 选择黄  | 色条            | 150        | 无<br>教<br>材 | 0                   | ð              | ۲    |
| 童春良         | 商学院              | 3.0-0.0 | 考试   | 周五第3,4,5节<br>{第1-16周}                 |      | 柯桥校区 |      |      |               | 150        | 无<br>教<br>材 | 0                   | 0              | 0    |
| 古赞歌         | 商学院              | 3.0-0.0 | 考试   | 周五第6,7节{第<br>1-16周};周五第8<br>节{第1-16周} | ;    | 柯桥校区 |      |      |               | 150        | 无<br>教<br>材 | 0                   | 0              | 0    |
|             |                  |         |      |                                       |      |      |      | 2、虏  | 、击选           | 定<br>➡ 选   | 定           | 删除                  | <b>)</b>       | も闭   |

体育选课进入个人界面后,选择网上选课一选体育课,先选择版块,再选择想报的科目,确定。下面出现选择的条目则选课成功。

| 回首页 网上    | 选课 ▼ 活动报名 ▼     | 救学质量评价 * 信息维护 * 信 | [息查询 ▼ 毕业设      | 计▼ 公用信息▼ 向著 | 调查 * 绿色通道 * |         |    |       |    |    |    |   |
|-----------|-----------------|-------------------|-----------------|-------------|-------------|---------|----|-------|----|----|----|---|
| 前位置 远体育法  | Ψ.              |                   |                 |             |             |         |    |       |    |    |    |   |
| ā: 缪沛城 学院 | : 信息工程学院 专业: 计】 | 算机科学与技术 课程归属: (   | 板块 (7) 🗸        | D           |             |         |    |       |    |    |    |   |
|           |                 |                   |                 | 项目列表        | (共9条记录!)    |         |    |       |    |    |    |   |
| 课程名称      | 軟術姓名            | 上课时间              |                 | 上课地点        | 学分          | 周学时     | 容量 | 已透    | 余量 | 选课 | 备注 | £ |
| 定向        | 周建华             | 周四第6,7节{第1-16周}   |                 | 足球2         | 1.0         | 2.0-0.0 | 16 | 0     | 16 |    |    |   |
| 串球        | 部邊城             | 周四第6,7节{第1-16周}   |                 | 排球场2        | 1.0         | 2.0-0.0 | 32 | 0     | 32 |    |    |   |
| 支划艇       | 戴全力             | 周四篇6,7节{第1-16周}   |                 | 足球2         | 1.0         | 2.0-0.0 | 25 | 0     | 25 |    |    |   |
| £.4538    | 詹茨茜             | 周四第6,7节{第1-16周}   | 周四第6,7节{第1-16周} |             | 1.0         | 2.0-0.0 | 16 | 0     | 16 |    | 0  |   |
| 网球        | 王华军             | 周四第6,7节{第1-16周}   |                 | 网球场1        | 1.0         | 2.0-0.0 | 32 | 0     | 32 |    | 9  |   |
| 8术        | 蒋雷              | 周四第6,7节{第1-16周}   |                 | 武术房1        | 1.0         | 2.0-0.0 | 32 | 0     | 32 |    |    |   |
| 羽毛球       | 墓国丹             | 周四篇6,7节{第1-16周}   |                 | 羽毛球馆1       | 1.0         | 2.0-0.0 | 16 | 0     | 16 |    |    |   |
| 足球        | 苏殿              | 周四第6,7节{第1-16周}   |                 | 足球1         | 1.0         | 2.0-0.0 | 32 | 0     | 32 |    |    |   |
| 篮球        | 金硕              | 周四第6,7节{第1-16周}   |                 | 篮球馆1        | 1.0         | 2.0-0.0 | 32 | 0     | 32 |    |    |   |
|           |                 |                   |                 |             |             |         |    |       |    |    |    |   |
|           |                 |                   |                 |             | 已选列表        |         |    |       |    |    |    |   |
| む 課課号     | 课程名称            | 5称 数师姓名 学分        |                 | 周学时         | 上课时间        | 上课地点    |    | 、专业限制 |    | 教教 | đ  |   |